|                        | Click this to return to the Home Activity Page in your DiligenceHub<br>account                                                                                                    |
|------------------------|----------------------------------------------------------------------------------------------------|
|                        | DiligenceHub Home Activity Page                                                                                                    |
|                        | View the list of all managers and funds from your portfolio that you<br>have under coverage through DiligenceExpress, Reputational Due<br>Diligence, DiligenceExchange or DiligenceProfessional services                                     |
| ~                      | Castle Hall's Portfolio Wide Analytics Tools page with a variety of analytical tools across over 400 different diligence data factors                                                                                                    |
|                        | The Service Provider page presents the lists of service providers, such<br>as Prime Brokers, Custodians and Administrators, used by the<br>Managers and Funds under DiliegnceExchange or<br>DiligenceProfessional coverage in your portfolio |
| <b>#</b>               | Castle Hall's Portfolio Holdings service is in development – stay tuned for more information                                                                                                    |
| •                      | Castle Hall's DiligenceEvents services is in development – stay tuned for more information                                                                                                    |
| Q                      | Access DiligenceExpress and browse ADV filings for SEC registered managers and Managers with Funds under DiligenceExchange coverage                                                                                                    |
| Follow                 | Click this to activate monitoring of a manager or fund to receive email<br>alerts when the manager updates the Form ADV filing for the specific<br>manager or fund.                                                                          |
| Unfollow               | Click this to deactivate monitoring of a manager or fund to stop<br>receiving email alerts when the manager updates the Form ADV filing<br>for the specific manager or fund.                                                                 |
| Add Funds And Accounts | Click to search Fund ADV filing data to add funds to follow for ADV change alert emails                                                                                                    |
| VIEW FLAGS             | Click this link in a manager activity 'tile' to jump to the verification or monitoring flags for the specific fund and time period                                                                                                    |
| 6                      | Return to the top of the page                                                                                                    |

|                            | Click to connect "live" with Castle Hall's Client Support team for<br>answers to questions on using DiligenceHub, to discuss diligence<br>requests or inquire about diligence serivces                                             |
|----------------------------|----------------------------------------------------------------------------------------------------|
| C                          | This indicates that the diligence service is more than six quarters old                                                                                                    |
| Ð                          | Click this to launch a prepopulated form requesting to add the service referenced and submit for confirmation and processing by Castle Hall's Client Support team                                                                  |
| •                          | In the Fund List View on the Diligence Coverage page, click this to<br>Add or Remove a fund from a custom list created by the DiligenceHub<br>account user, or to Archive a fund record when no longer active in your<br>portfolio |
|                            | Use this to change the view – from Manager View to Fund View, or<br>from Feeder Fund to Master Fund (Financial Statement data), or in<br>other functional areas such as the Form ADV Changelog                                     |
| $\checkmark$               | This indicates that the diligence service is less than six quarters old                                                                                                    |
|                            | Click this to see a list of activities with respect to the manager or fund slide out                                                                                                    |
|                            | Click to request to unlock a specific diligence service                                                                                                    |
| Reputational Due Diligence | Click to launch a prepopulated form requesting to add reputational due diligence on the manager or individual and submit for confirmation and processing by Castle Hall's Client Support team                                      |
| ESG RIM                    | Click to launch a prepopulated form requesting to add ESG Responsible<br>Investment Manager coverage on the manager and submit for<br>confirmation and processing by Castle Hall's Client Support team                             |
| CyberDiligence             | Click to launch a prepopulated form requesting to add cybersecurity<br>diligence on the manager and submit for confirmation and processing<br>by Castle Hall's Client Support team                                                 |
| Export Analytics           | In the DiligenceHub Analytics tab, click this to download an Excel spreadsheet with the data and results of a your Analytical query                                                                                                |
| Show Results For List      | Show analytical results for a DiligenceHub user custom created list of Managers or Funds                                                                                                    |

| •          | This analytical factor has been triggered for the indicated manager or fund                                                                                                    |
|------------|----------------------------------------------------------------------------------------------------|
| 0          | This analytical factor has not been triggered for the indicated manager or fund                                                                                                    |
| 11.        | Click to reveal the organizational chart or other chart or image                                                                                                    |
| <b>(</b> ) | Click to reveal a data note or other information about the specific data point                                                                                                    |
| Θ          | Click to view a related file or webpage                                                                                                    |
| 8          | Click to generate a printable or downloadable PDF of the report                                                                                                    |
| *<br>*     | Expand                                                                                                    |
| ~          | For OpsMonitor – this indicates no change in the data point(s) in the period. For an OpsReview Chapter Rating – this indicates a Green rating for the chapter                                               |
| <b>S</b>   | For OpsMonitor – this indicates new data that Castle Hall deems to be acceptable or not problematic in the period. For an OpsReview Chapter Rating – this indicates an overall Green rating for the chapter |
| •          | For OpsMonitor – this indicates new data that Castle Hall deems to be noteworthy in the period.<br>For an OpsReview Chapter Rating – this indicates an overall Yellow rating for the chapter                |
| A          | For OpsMonitor – this indicates new data that Castle Hall deems to be potentially problematic in the period. For an OpsReview Chapter Rating – this indicates an overall Red rating for the chapter         |
| 6          | Indicates the number of monitoring periods with data $-$ click the down arrow to reveal the moni-                                                                                                    |

| <u>ک</u>                           | DiligenceExpress users can click the Shopping Cart to purchase a Reputational Due Diligence Profile online through a secure credit card transaction                                                                           |
|------------------------------------|----------------------------------------------------------------------------------------------------|
| 50%                                | This 'dial' presents the distribution of a specific analytical factor across the managers or funds in your portfolio under diligence coverage with Castle Hall in the past 6 quarters                                         |
| DiligenceExchange Benchmark        | This 'dial' presents the distribution of a specific analytical factor across all the managers or funds Castle Hall has under coverage for the past 6 quarters                                                                 |
| Details 🗸                          | Click to reveal or hide Castle Hall's explanation of an analytical factor                                                                                                    |
| Show Results For Followed Managers | Filter results by SEC registered managers you have set up for monitoring through DiligenceExpress                                                                                                    |
| Clear Filters                      | Remove any search filters you have in place on the page                                                                                                    |
| Export Service Providers           | Use this feature to export Excel spreadsheets of the list of<br>service providers of a certain type across all ADV data<br>within DiligenceExpress, such as the list of all Administra-<br>tors indicated in Form ADV filings |
| View                               | Click to view the specific flags or data points                                                                                                    |
| Let's Go                           | Click to progress to the DiligenceHub Analytical tools                                                                                                    |

| ?  | From the User Menu dropdown list, click this to launch the DiligenceHub Help Center and search for articles and videos with helpful tips                                                     |
|----|----------------------------------------------------------------------------------------------------|
| \$ | From the User Menu dropdown list, click this to adjust your account settings including changing your password or ADV email alert status                                                      |
| ?  | From the User Menu dropdown list, click this to view the DiligenceHub Terms of Use details                                                                                                   |
| ?  | From the User Menu dropdown list, click this to view the Castle Hall's Privacy Policy                                                                                                    |
| Œ  | From the User Menu dropdown list, click this to launch and submit a form to request due diligence services or notify Castle Hall's Client Support team of changes to your diligence coverage |
| €  | From the User Menu dropdown list, click this to log out of your DiligenceHub account                                                                                                    |